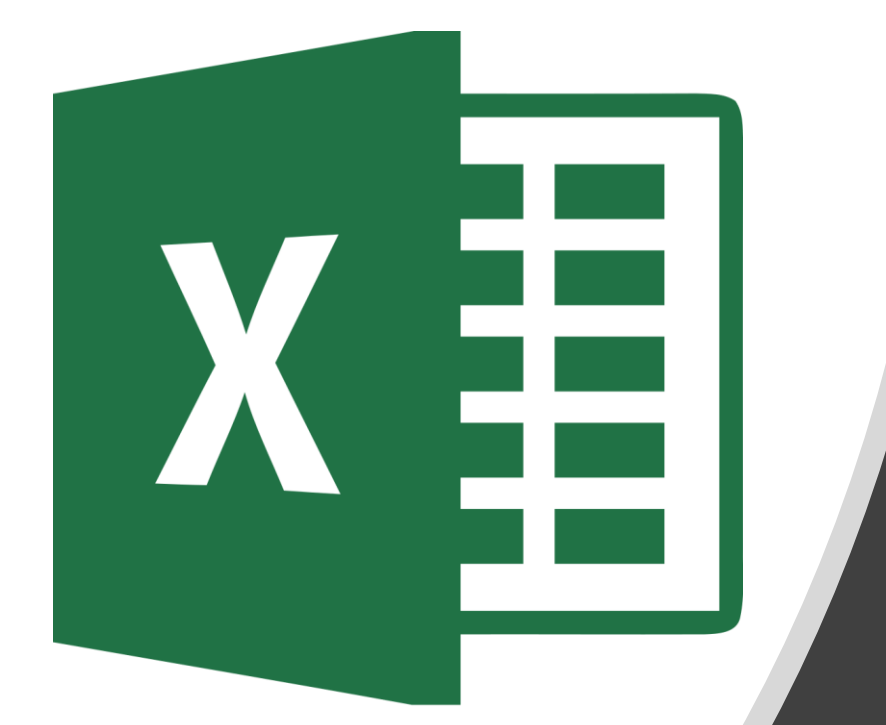

# 7<sup>th</sup> Grade

#### Checking & Posting on Social Media

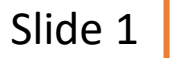

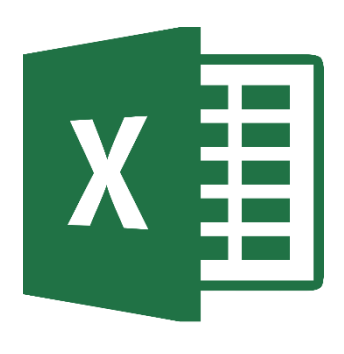

#### **Page 1: Checking Social Media**

Draft Sample

|    | А                     | В       | С      | D | E                 | F             | G               | Н                  | I    |     | J |
|----|-----------------------|---------|--------|---|-------------------|---------------|-----------------|--------------------|------|-----|---|
| 1  |                       | Male    | Female |   |                   | Fraguanay     | for Chocki      | ng Social Ma       | dia  |     |   |
| 2  | Almost constantly     | 108     | 95     |   |                   | Frequency     | for Checki      | ng social ivie     | 2019 |     |   |
| 3  | A few times an hour   | 65      | 68     |   | Never             |               |                 |                    |      |     |   |
| 4  | Once an hour          | 15      | 11     |   | Once a week       | -             |                 |                    |      |     |   |
| 5  | A few times daily     | 57      | 58     |   | Once a day        |               |                 |                    |      |     |   |
| 6  | Once a day            | 15      | 14     |   | Once an hour      |               |                 | -                  |      |     |   |
| 7  | A few times a week    | 21      | 7      |   | Almost constantly |               |                 | _                  |      |     |   |
| 8  | Once a week           | 5       | 3      |   | Annost constantly | 0 20          | 40              | 60 80              | 100  | 120 |   |
| 9  | Less than once a week | 18      | 10     |   |                   | 0 20          | Numb            | er of Students     | 100  | 120 |   |
| 10 | Never                 | 30      | 17     |   |                   |               |                 |                    |      |     |   |
| 11 |                       |         |        |   |                   |               | Female          | Male               |      |     |   |
| 12 |                       |         |        |   |                   |               |                 |                    |      |     |   |
| 13 |                       |         |        |   |                   |               |                 |                    |      |     |   |
| 14 |                       |         |        |   | Average Fre       | quency fo     | r Checking      | Social Medi        | а    |     |   |
| 15 |                       | Average |        |   |                   |               |                 |                    |      |     |   |
| 16 | Almost constantly     | 102     |        |   |                   | 4%            |                 |                    |      |     |   |
| 17 | A few times an hour   | 67      |        |   |                   | 4%            | 2200            |                    |      |     |   |
| 18 | Once an hour          | 13      |        |   |                   | 5%            | 33%             |                    |      |     |   |
| 19 | A few times daily     | 58      |        |   |                   | 100/          |                 |                    |      |     |   |
| 20 | Once a day            | 15      |        |   |                   | 19%           |                 |                    |      |     |   |
| 21 | A few times a week    | 14      |        |   |                   |               | 22%             |                    |      |     |   |
| 22 | Once a week           | 4       |        |   |                   | 4%            |                 |                    |      |     |   |
| 23 | Less than once a week | 14      |        |   | Almost constantly | / 🗧 A few tir | mes an hour 🛛 🔲 | Once an hour       |      |     |   |
| 24 | Never                 | 24      |        |   | A few times daily | Once a d      | lay 🗖           | A few times a week | ¢    |     |   |
| 25 |                       |         |        |   | Once a week       | Less that     | n once a week 🔳 | Never              |      |     |   |
| 26 |                       |         |        |   |                   |               | _               |                    |      |     |   |
| 27 |                       | 1       |        |   |                   |               |                 |                    |      |     |   |

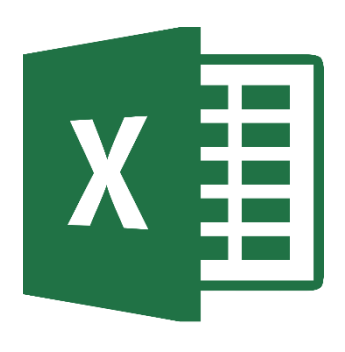

#### Page 2: Posting on Social Media

raft Imple

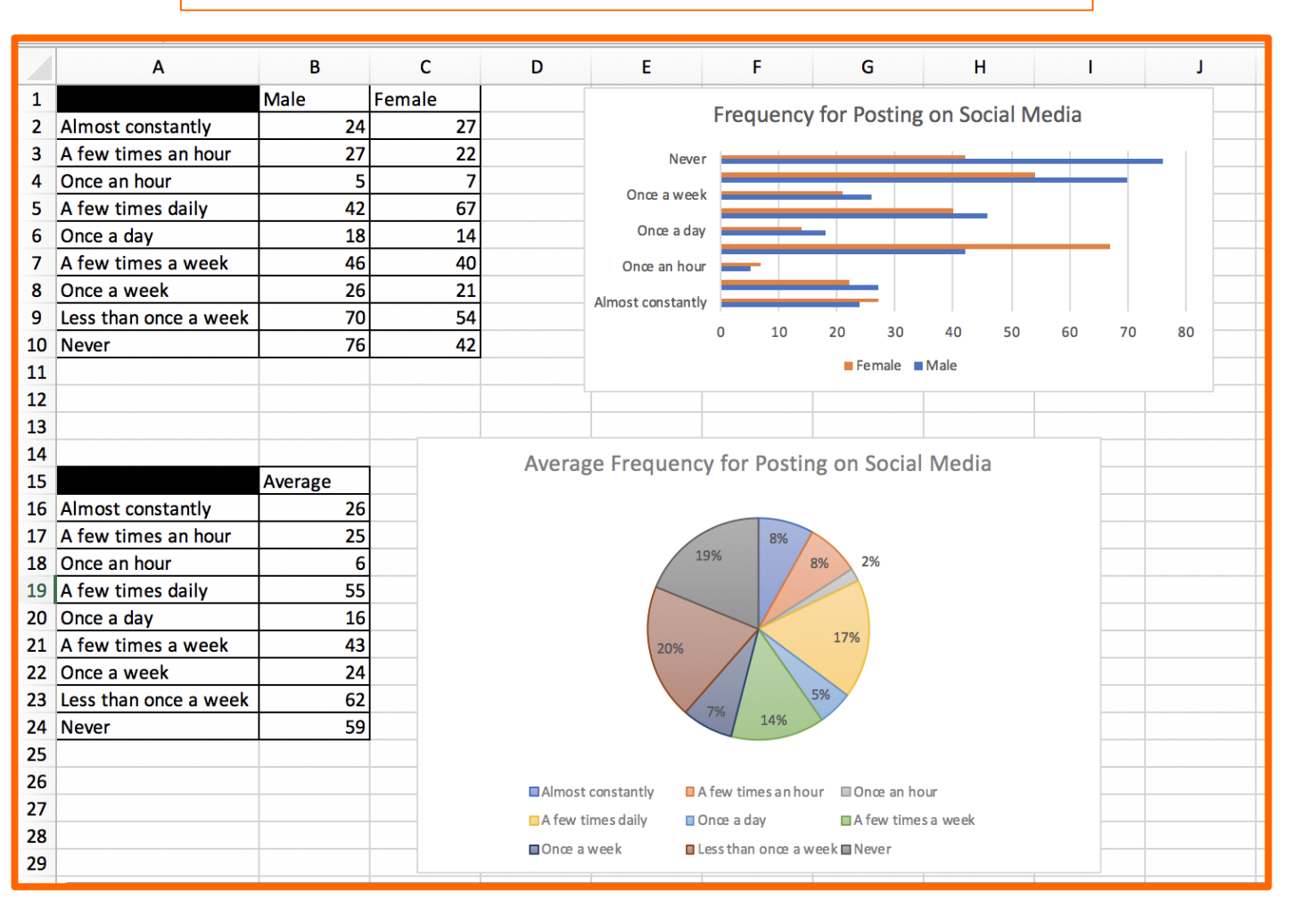

#### **Accessing Document**

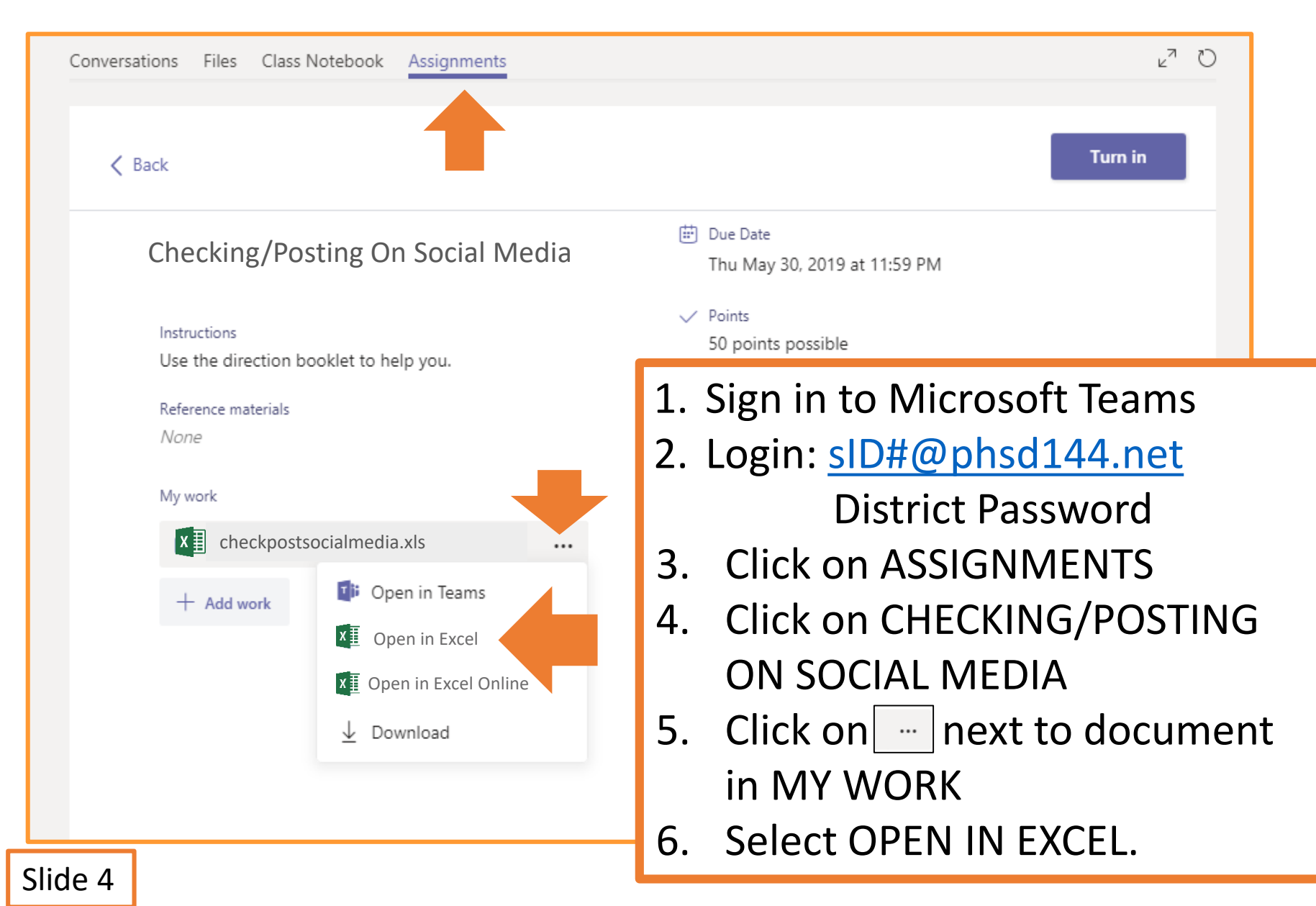

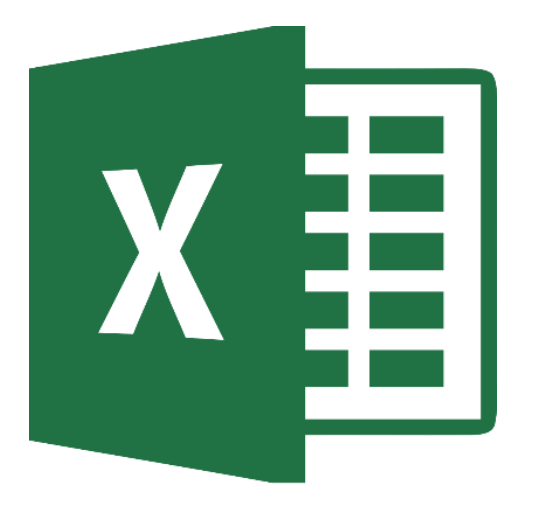

#### Checking Social Media Raw Data Table

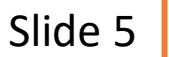

#### **Cells A1-C10**

| B    | 5-∂- <b>&amp;</b> -∓                                                                                                    |                                     |                          |                        |                | PHJH Social Media S |
|------|----------------------------------------------------------------------------------------------------|-------------------------------------|--------------------------|------------------------|----------------|---------------------|
| File | Home Insert Page Layout                                                                                                    | Formulas Data                       | Review View <sup>(</sup> | 🖸 Tell me what you war | nt to do       |                     |
| Pas  | Calibri (Body)<br>te  ✓ B I U                                                                                                    | <ul><li>▼ 12</li><li>▼ 12</li></ul> |                          | = = %                  |                | General<br>\$ • %   |
| A1   | $\begin{array}{ c c } \bullet \\ \hline \bullet \\ \hline \bullet \end{array} \times \checkmark f_X$                                               |                                     |                          |                        |                |                     |
|      | А                                                                                                    | В                                   | С                        | D                      | E              | F                   |
|      |                                                                                                    | Male                                | Female                   |                        |                |                     |
| 2    | Almost constantly                                                                                                    |                                     |                          |                        |                |                     |
| 3    | A few times an hour                                                                                                    |                                     |                          |                        |                | ←                   |
| 4    | Once an hour                                                                                                    |                                     |                          |                        |                |                     |
| 5    | A few times daily                                                                                                    |                                     |                          |                        |                |                     |
| 6    | Once a day                                                                                                    |                                     |                          |                        |                |                     |
| 7    | A few times a week                                                                                                    |                                     |                          |                        |                |                     |
| 8    | Once a week                                                                                                    | 1 Entors                            | the column               | titles in as           |                |                     |
| 9    | Less than once a week                                                                                                    | 1. Enter                            | the column               |                        |                | <b> </b>            |
| 10   | Never                                                                                                    | 2. Enter                            | the row titl             | es for cells           | A2-A10.        | I                   |
| 11   |                                                                                                    | 3. Resize                           | the colum                | ns to see a            | ll of the text | t. 📕                |
|      | <ul> <li>Hover cursor on middle line until you see this</li> <li>Click and drag to the right to make column w</li> <li>Click on cell A1</li> </ul> |                                     |                          |                        |                |                     |
| Slic | le 6                                                                                                    | 5. Click c                          | on the shad              | ing button             | & select BL    | ACK.                |

#### **Cells B2 – C10**

| H    | 5-∂- <b>&amp;</b> -∓                                         |                |            |          |                    |                                             |
|------|--------------------------------------------------------------|----------------|------------|----------|--------------------|---------------------------------------------|
| File | Home Insert Page L                                           | ayout Formulas | Data Revie | w View 🖸 | ? Tell me what you | want to do                                  |
|      | Calibri (Body                                                |                | A▲ A▼ =    | = _ *    | >                  | General                                     |
| Pas  | ste 💞 B I U                                                  | Borders        |            |          |                    |                                             |
| D10  | $\stackrel{\bullet}{\checkmark}$ $\times$ $\checkmark$ $f_x$ | Top Border     |            |          |                    |                                             |
|      | А                                                            | В              | С          | D        | E                  | Right Border                                |
| 1    |                                                              | Male           | Female     |          |                    | All Borders                                 |
| 2    | Almost constantly                                            | 108            | 95         |          |                    | Thick Box Border                            |
| 3    | A few times an hour                                          | 65             | 68         |          |                    | Bottom Double Border<br>Thick Bottom Border |
| 4    | Once an hour                                                 | 15             | 11         |          |                    | Top and Bottom Border                       |
| 5    | A few times daily                                            | 57             | 58         |          |                    | Top and Double Bottom Border                |
| 6    | Once a day                                                   | 15             | 14         |          |                    | Draw Borders                                |
| 7    | A few times a week                                           | 21             | 7          |          |                    | E Draw Border Grid                          |
| 8    | Once a week                                                  | 5              | 3          |          |                    | Line Color                                  |
| 9    | Less than once a week                                        | 18             | 10         |          |                    | Line Style                                  |
| 10   | Never                                                        | 30             | 17         |          |                    |                                             |
| 11   |                                                              |                |            |          | -                  |                                             |
| 12   |                                                              |                |            |          |                    |                                             |

- 1. Enter the information for cells B2 C10 into your spreadsheet.
- 2. Select cells A1 C10
- 3. Click on the BORDERS button and select ALL BORDERS

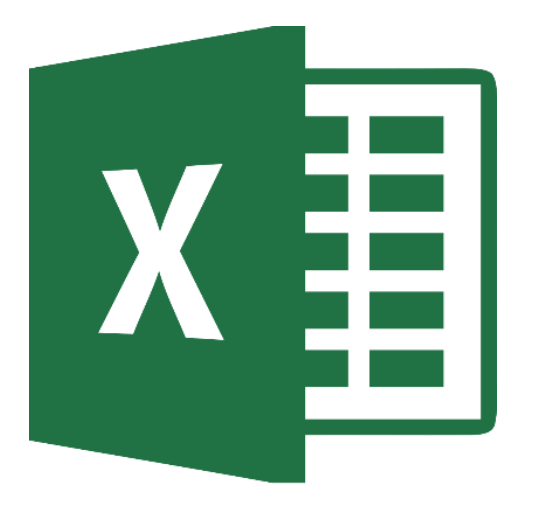

#### Checking Social Media Raw Data Chart

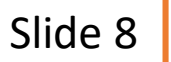

#### **Inserting a Chart**

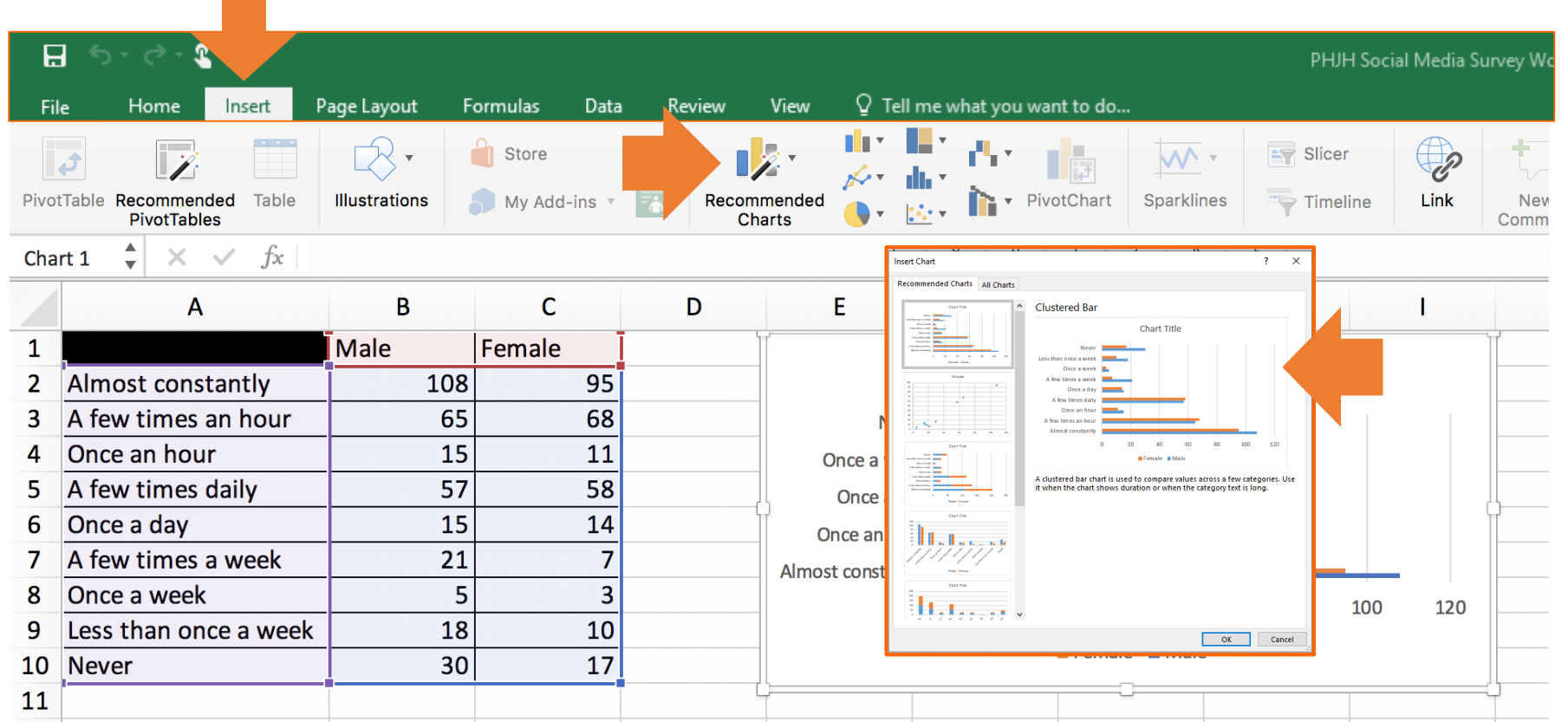

Hint: Make sure you do not select extra cells because it will graph those other cells as well.

- 1. Select cells A1-C10.
- 2. Click on INSERT.
- 3. Click on RECOMMENDED CHARTS.
- 4. Select the CLUSTERED BAR chart
- 5. Resize & place chart next to the table.

#### **Chart Title**

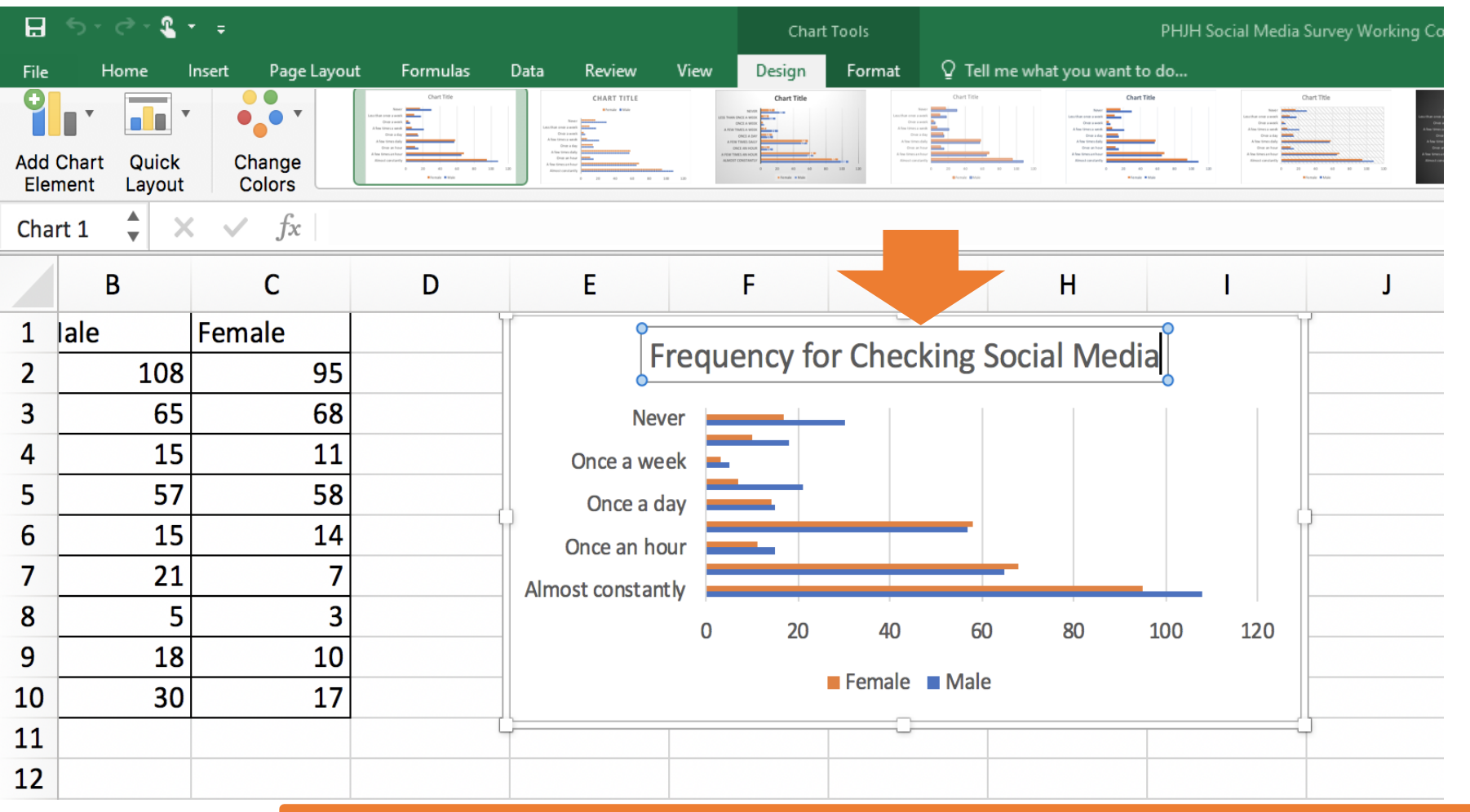

1. Click on the CHART TITLE

2. Change it to FREQUENCY FOR CHECKING SOCIAL MEDIA.

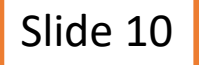

#### **Axis Title**

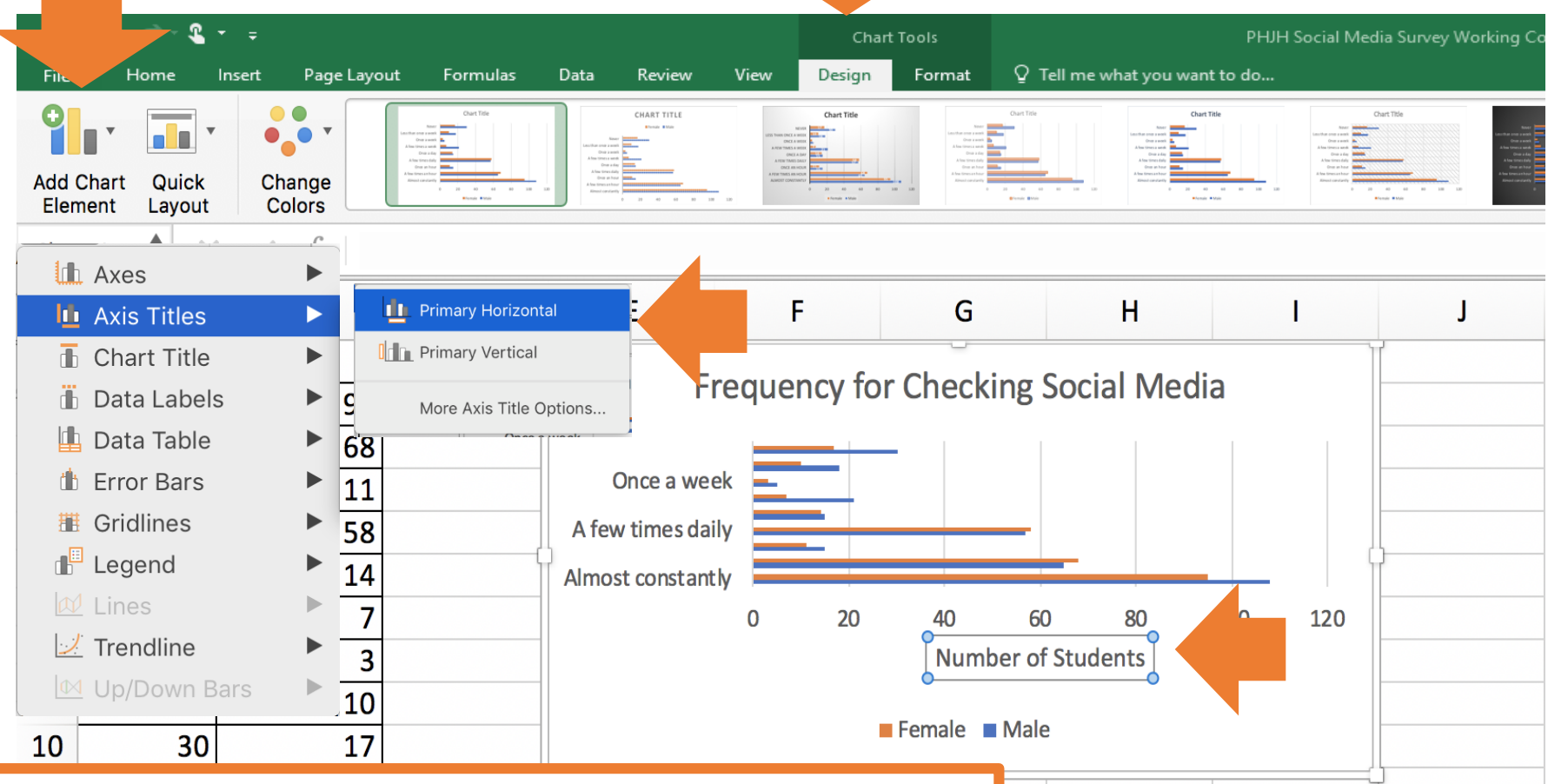

- 1. Click on the CHART TOOLS DESIGN tab.
- 2. Click on ADD CHART ELEMENT.
- 3. Click on AXIS TITLES.
- 4. Select PRIMARY HORIZONTAL
- 5. Change axis title to NUMBER OF STUDENTS

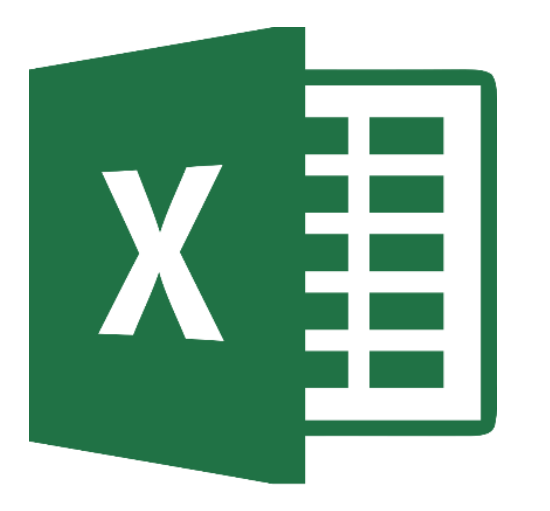

### Checking Social Media Averages Data Table

#### **Cells A15-B24**

| File | Home Insert Page Layout Formu                                                                                                    | ılas Data Review | view ♀Tell me wh | at you want to do |                   |  |  |  |  |  |  |  |
|------|----------------------------------------------------------------------------------------------------|------------------|------------------|-------------------|-------------------|--|--|--|--|--|--|--|
| Pas  | Calibri (Body)       12       A       A       =       >>         Paste       I       I |                  |                  |                   |                   |  |  |  |  |  |  |  |
| C19  | $  \times \sqrt{f_x}  $                                                                                                    |                  |                  |                   |                   |  |  |  |  |  |  |  |
|      | А                                                                                                    | В                | С                | D                 |                   |  |  |  |  |  |  |  |
| 13   |                                                                                                    |                  |                  |                   |                   |  |  |  |  |  |  |  |
| 14   |                                                                                                    |                  |                  |                   |                   |  |  |  |  |  |  |  |
| 15   |                                                                                                    | Average          |                  |                   |                   |  |  |  |  |  |  |  |
| 16   | Almost constantly                                                                                                    |                  |                  |                   |                   |  |  |  |  |  |  |  |
| 17   | A few times an hour                                                                                                    |                  |                  |                   |                   |  |  |  |  |  |  |  |
| 18   | Once an hour                                                                                                    |                  |                  |                   |                   |  |  |  |  |  |  |  |
| 19   | A few times daily                                                                                                    |                  | 4 =              | · ·               |                   |  |  |  |  |  |  |  |
| 20   | Once a day                                                                                                    |                  | 1. Enter th      | ne informa        | ation for cells   |  |  |  |  |  |  |  |
| 21   | A few times a week                                                                                                    |                  |                  |                   | n na a dala a a t |  |  |  |  |  |  |  |
| 22   | Once a week                                                                                                    |                  | A10-B2           | 4 on the s        | preadsneet.       |  |  |  |  |  |  |  |
| 23   | Less than once a week                                                                                                    |                  | 2 Click or       |                   |                   |  |  |  |  |  |  |  |
| 24   | Never                                                                                                    |                  |                  | I CEII AIJ.       |                   |  |  |  |  |  |  |  |
| 25   |                                                                                                    |                  | 3. Click or      | h the shadi       | ing button &      |  |  |  |  |  |  |  |
|      |                                                                                                    |                  |                  |                   |                   |  |  |  |  |  |  |  |
|      |                                                                                                    |                  | select E         | BLACK.            |                   |  |  |  |  |  |  |  |

- 4. Select cells A15-B24.
- 5. Click on the borders button & select ALL BORDERS.

#### **Cells B16-B24**

|    |                                                             |            |         |                         |         | A                        |  |  |
|----|-------------------------------------------------------------|------------|---------|-------------------------|---------|--------------------------|--|--|
| P  | aste                                                        | 3ody) ▼ 12 |         |                         |         |                          |  |  |
| B1 | $6  \stackrel{\bullet}{\checkmark}  \times  \checkmark  f:$ | x =AVERAC  | SE(B2:C | 2)                      |         |                          |  |  |
|    | А                                                           | В          |         | С                       | D       |                          |  |  |
| 13 |                                                             |            |         |                         |         |                          |  |  |
| 14 |                                                             |            |         |                         |         |                          |  |  |
| 15 |                                                             | Average    |         |                         |         | -                        |  |  |
| 16 | Almost constantly                                           | 101.       | 5       |                         |         |                          |  |  |
| 17 | A few times an hour                                         |            |         |                         |         |                          |  |  |
| 18 | Once an hour                                                |            |         |                         |         |                          |  |  |
| 19 | A few times daily                                           |            |         |                         |         |                          |  |  |
| 20 | Once a day                                                  |            |         |                         |         |                          |  |  |
| 21 | A few times a week                                          |            |         |                         |         |                          |  |  |
| 22 | Once a week                                                 | ſ          |         |                         |         |                          |  |  |
| 23 | Less than once a week                                       |            | 1. Ir   | n cell B1               | 16 type | e the AVERAGE EQUATIC    |  |  |
| 24 | Never                                                       |            | Г       |                         | RAGE    | (B2·C2)                  |  |  |
| 25 |                                                             |            |         | $\Box = AVLNAGE(DZ.CZ)$ |         |                          |  |  |
|    |                                                             |            | 2. ŀ    | Hit ENT                 | ER      |                          |  |  |
|    |                                                             |            | Ţ       | 🗅 Nur                   | nber ir | n cell B16 should be 101 |  |  |

| <b>UCHIS BIO-BZ4</b> |
|----------------------|
|----------------------|

| P                                      | Calibri (E<br>Paste                                                                                               | Body) ▼ 12       | •      |                                                                                                    |     | = =   |             |     |                   |  |
|----------------------------------------|----------------------------------------------------------------------------------------------------|------------------|--------|----------------------------------------------------------------------------------------------------|-----|-------|-------------|-----|-------------------|--|
| B1                                     | $6  \stackrel{\bullet}{\checkmark}  \times  \checkmark  f_{2}$                                                    | a =AVERAGE       | E(B2:0 | C2)                                                                                                    |     |       |             |     |                   |  |
|                                        | A                                                                                                    | В                |        | С                                                                                                    | C   | )     |             |     |                   |  |
| 13<br>14                               |                                                                                                    |                  |        |                                                                                                    |     |       |             |     |                   |  |
| 15<br>16<br>17<br>18<br>19<br>20<br>21 | Almost constantly<br>A few times an hour<br>Once an hour<br>A few times daily<br>Once a day<br>A few times a week | Average<br>101.5 |        | <ol> <li>Hold the cursor over the bottom right<br/>corner of cell B16 until you see a + sign.</li> <li>Click &amp; drag to cell B24 to copy equation<br/>to other cells.</li> <li>Click on cells B17-B24 to check equations</li> </ol> |     |       |             |     |                   |  |
| 22                                     | Once a week                                                                                                    |                  |        |                                                                                                    | B17 | =AVEF | RAGE(B3:C3) | B21 | =AVERAGE(B7:C7)   |  |
| 23<br>24                               | Never                                                                                                    |                  |        |                                                                                                    | B18 | =AVEF | RAGE(B4:C4) | B22 | =AVERAGE(B8:C8)   |  |
| 25                                     |                                                                                                    |                  |        |                                                                                                    |     | =AVEF | RAGE(B5:C5) | B23 | =AVERAGE(B9:C9)   |  |
|                                        |                                                                                                    |                  |        |                                                                                                    | B20 | =AVEF | RAGE(B6:C6) | B24 | =AVERAGE(B10:C10) |  |

#### **Cells B16-B24**

| 🗄 5-0-1             | • =         |             |           |        |          |          |                |            |             |
|---------------------|-------------|-------------|-----------|--------|----------|----------|----------------|------------|-------------|
| File Home           | Insert      | Page Layout | Formulas  | Data   | Review 1 | /iew ♀Te | ll me what you | want to do |             |
|                     | Calibri (Bo | ody) 🔻 12   | • A• A•   |        | = = 🇞    |          | Number         |            | •           |
| Paste               | B I         |             | \land 🔻 A |        |          | ♦⊒       | • \$ • 9       | 6 <b>)</b> | .00.<br>•.0 |
| B16 🔶 🗙             | ✓ fx        | =AVERAGE(B2 | 2:C2)     |        |          |          |                |            |             |
| Α                   |             |             | С         | D      | E        | F        | G              | Н          | I           |
| 14                  |             |             |           |        |          |          |                |            |             |
| 15                  | /           | Average     |           |        |          |          |                |            |             |
| 16 Almost constant  | ly          | 102         |           |        |          |          |                |            |             |
| 17 A few times an h | nour        | 67          |           |        |          |          |                |            |             |
| 18 Once an hour     |             |             |           |        |          |          |                |            |             |
| 19 A few times dail | y           |             |           |        |          |          |                |            |             |
| 20 Once a day       |             |             |           | I. UI  | CK ON T  | ne HC    | VIVE Ta        | D.         |             |
| 21 A few times a w  | eek         |             |           |        | lact ca  |          | D71            |            |             |
| 22 Once a week      |             |             | 4         | 2. 38  |          |          | -DZ4.          |            |             |
| 23 Less than once a | week        |             |           | 2 In   | tha NI   |          | es cort        | ion ch     | ang         |
| 24 Never            |             |             |           | J. III |          |          | いっってし          | ion, ch    | ang         |
| 25                  |             |             |           | for    | mat fr   | om GF    | NFRΔ           | to NI      | <b>IN/R</b> |
| 26                  |             |             |           | 101    | math     |          |                |            |             |
|                     |             |             |           |        | -        | -        |                |            |             |

4. Click on the DECREASE DECIMAL button until B16-B24 are whole numbers.

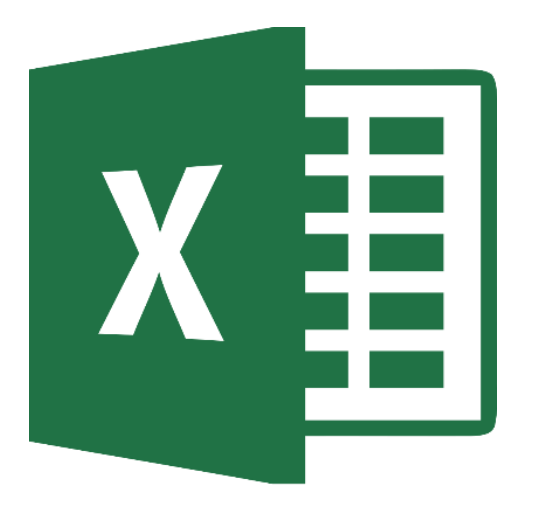

### Checking Social Media Averages Data Chart

#### **Inserting a Chart**

| <b>H</b> 5             | - C - C                                                                              |                    |        |                            |                        |                    |       | PHJH Social Media Survey \ |  |  |
|------------------------|--------------------------------------------------------------------------------------|--------------------|--------|----------------------------|------------------------|--------------------|-------|----------------------------|--|--|
| File                   | Home Insert Pa                                                                       | ge Layout Formulas | Data   | Review Vie                 | w 🛛 🖓 Tell me w        | hat you want to do | )     |                            |  |  |
| PivotTabl              | e Recommended Tal<br>PivotTables                                                     | De Pictures Sh     | apes   | st                         | ore 🕑<br>y Add-ins 🔻 🐺 | Recorr             |       | PivotChart                 |  |  |
| A15                    | $\left  \begin{array}{c} \bullet \\ \bullet \end{array} \right  \times \checkmark f$ | x                  |        |                            |                        |                    |       |                            |  |  |
|                        | А                                                                                    | В                  | С      | D                          | E                      | F                  | G     | 2-D Pie                    |  |  |
| 13                     |                                                                                      |                    |        |                            |                        |                    |       |                            |  |  |
| 14                     |                                                                                      |                    |        |                            |                        |                    |       |                            |  |  |
| 15                     |                                                                                      | Average            |        |                            |                        |                    |       | 3-D Pie                    |  |  |
| L6 Almo                | ost constantly                                                                       | 102                |        |                            |                        |                    |       |                            |  |  |
| L7 A fev               | v times an hour                                                                      | 67                 |        |                            |                        |                    |       |                            |  |  |
| l8 Once                | e an hour                                                                            | 13                 |        |                            |                        |                    |       |                            |  |  |
| .9 A fev               | v times daily                                                                        | 58                 |        |                            |                        |                    |       | Doughnut                   |  |  |
| 20 Once                | e a day                                                                              | 15                 |        |                            |                        |                    |       |                            |  |  |
| 21 A fev               | v times a week                                                                       | 14                 |        |                            |                        |                    |       |                            |  |  |
| 22 Once                | a week                                                                               | 4                  |        |                            |                        |                    |       |                            |  |  |
| 23 Less                | than once a week                                                                     | 14                 |        |                            |                        |                    |       |                            |  |  |
| 24 Neve                | r                                                                                    | 24                 |        | ام۲ (                      | ect celle              | · Δ15 –            | R24   |                            |  |  |
| 25                     | _                                                                                    | Ī                  |        | <b>1</b> . JCI             |                        |                    |       |                            |  |  |
| Hint: Make sure you do |                                                                                      |                    | 2. Cli | ck on th                   | e INSER                | T tab.             |       |                            |  |  |
|                        | not select e                                                                         | xtra cells         |        |                            |                        |                    | т     |                            |  |  |
|                        | hocausa it y                                                                         | will graph         |        | 3. CIICK ON PIE CHART.     |                        |                    |       |                            |  |  |
|                        |                                                                                      | viii grapii        |        | امک ۸                      | oct the                |                    | chart |                            |  |  |
|                        | those other                                                                          | ' cells as well.   |        | 4. Select the 2D PIE chart |                        |                    |       |                            |  |  |

5. Size and place the chart next to the table.

#### **Quick Layout**

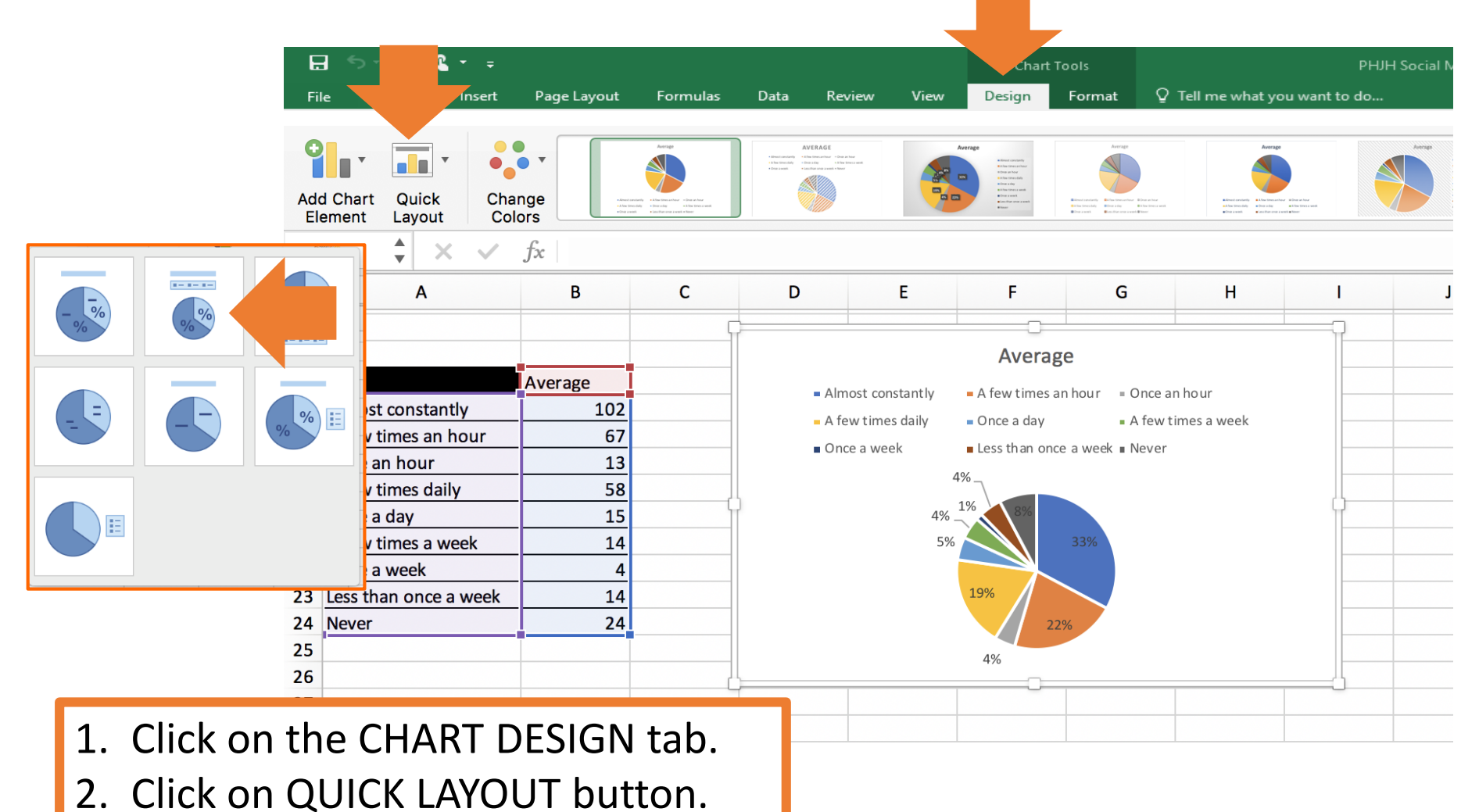

3. Select LAYOUT 2.

#### **Chart Style**

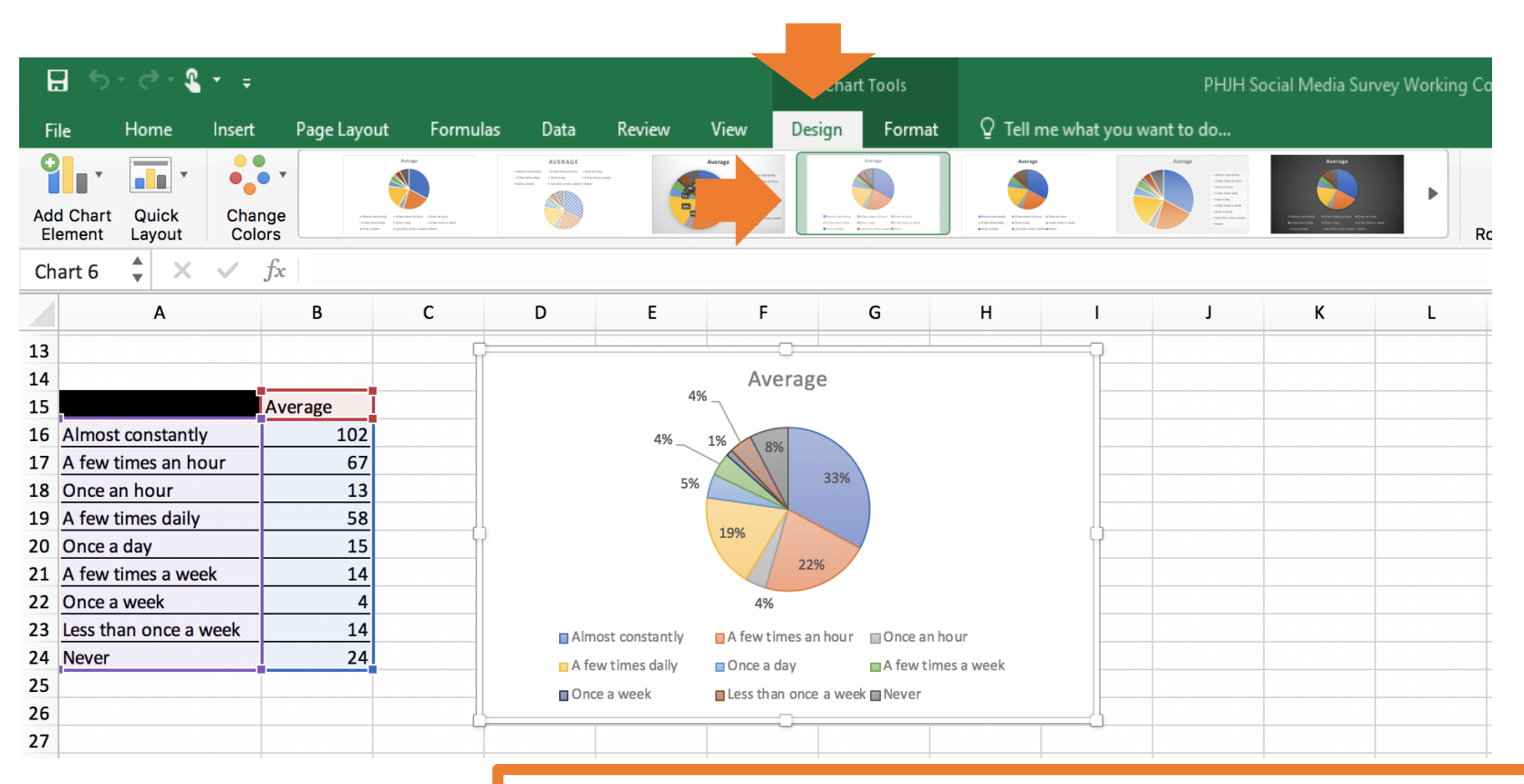

- 1. Click on the chart.
- 2. Click on the CHART TOOLS DESIGN tab.
- 3. In CHART STYLES select STYLE 4.

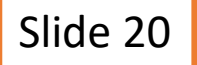

#### **Chart Title**

| H    | <u> </u>                                                      |                |                                                                                                    |                                                                                                    | Chart             | Tools                                                                                                    | PHJ                 | IH Social Media Survey Working Co                                                                                                    |  |  |  |  |
|------|---------------------------------------------------------------|----------------|----------------------------------------------------------------------------------------------------|----------------------------------------------------------------------------------------------------|-------------------|----------------------------------------------------------------------------------------------------|---------------------|----------------------------------------------------------------------------------------------------|--|--|--|--|
| File | e Home Insert P                                               | Page Layout Fo | ormulas Data                                                                                                    | Review                                                                                                    | View Design       | Format 🛛 🗘 Tell me                                                                                                    | what you want to do |                                                                                                    |  |  |  |  |
| Add  | d Chart Quick Cha<br>ement Layout Col                         | nge<br>ors     | Aurora<br>10 aurora<br>20 aurora<br>20 | Alternational and a second second sec |                   | Hamaning<br>Alexandre<br>Hanning<br>Hamaning<br>Hamaning<br>Ham |                     | An and Market State State Stat |  |  |  |  |
| Ch   | Chart 7 $\stackrel{\bullet}{\checkmark}$ X $\checkmark$ $f_X$ |                |                                                                                                    |                                                                                                    |                   |                                                                                                    |                     |                                                                                                    |  |  |  |  |
|      | A                                                             | В              | С                                                                                                    | D                                                                                                    | E                 | F 6                                                                                                    | Н                   | I J                                                                                                    |  |  |  |  |
| 13   |                                                               |                |                                                                                                    |                                                                                                    |                   |                                                                                                    |                     | p                                                                                                    |  |  |  |  |
| 14   |                                                               |                |                                                                                                    |                                                                                                    | Average Frequ     | ency for Checkir                                                                                                    | ng Social Media     | a                                                                                                    |  |  |  |  |
| 15   | ,                                                             | Average        |                                                                                                    |                                                                                                    |                   | 407                                                                                                    |                     |                                                                                                    |  |  |  |  |
| 16   | Almost constantly                                             | 102            |                                                                                                    |                                                                                                    |                   | 1% 8%                                                                                                    |                     |                                                                                                    |  |  |  |  |
| 17   | A few times an hour                                           | 67             |                                                                                                    |                                                                                                    | 4%                | 2010                                                                                                    |                     |                                                                                                    |  |  |  |  |
| 18   | Once an hour                                                  | 13             |                                                                                                    |                                                                                                    | 59                | 6 33%                                                                                                    |                     |                                                                                                    |  |  |  |  |
| 19   | A few times daily                                             | 58             |                                                                                                    |                                                                                                    |                   |                                                                                                    |                     |                                                                                                    |  |  |  |  |
| 20   | Once a day                                                    | 15             |                                                                                                    | Ц                                                                                                    |                   | 19%                                                                                                    |                     |                                                                                                    |  |  |  |  |
| 21   | A few times a week                                            | 14             |                                                                                                    |                                                                                                    |                   | 22%                                                                                                    |                     |                                                                                                    |  |  |  |  |
| 22   | Once a week                                                   | 4              |                                                                                                    |                                                                                                    |                   | 4%                                                                                                    |                     |                                                                                                    |  |  |  |  |
| 23   | Less than once a week                                         | 14             |                                                                                                    |                                                                                                    | Almost constantly | A few times an hour                                                                                                    | ■Once an hour       |                                                                                                    |  |  |  |  |
| 24   | Never                                                         | 24             |                                                                                                    |                                                                                                    | A few times daily |                                                                                                    | A few times a week  |                                                                                                    |  |  |  |  |
| 25   |                                                               | -              |                                                                                                    |                                                                                                    |                   |                                                                                                    | A lew times a week  |                                                                                                    |  |  |  |  |
| 26   |                                                               |                |                                                                                                    |                                                                                                    |                   |                                                                                                    | K Inever            |                                                                                                    |  |  |  |  |
| 27   |                                                               |                |                                                                                                    | - L.i                                                                                                    |                   |                                                                                                    |                     | U                                                                                                    |  |  |  |  |

- 1. Click on the CHART TITLE
- 2. Change it to AVERAGE FREQUENCY FOR CHECKING SOCIAL MEDIA.

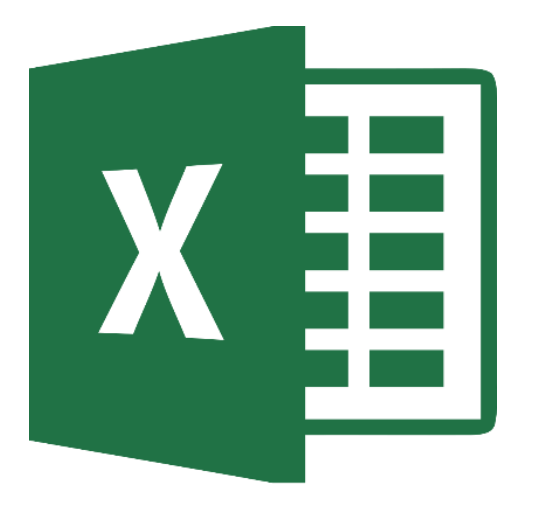

## Posting on Social Media Spreadsheet

#### **Adding Page to Workbook**

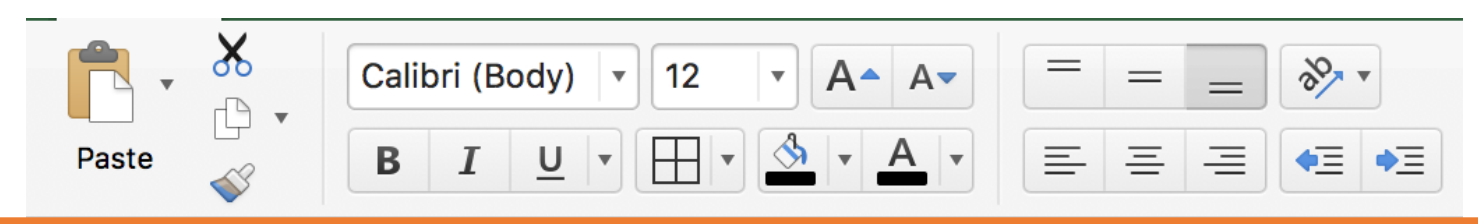

- 1. Click on the + sign on the bar at the bottom to add a spreadsheet to your workbook.
- 2. Right-click on the SHEET 1 tab.
- 3. Select RENAME and change title to CHECKING SOCIAL MEDIA.
- 4. Hit ENTER.
- 5. Repeat for SHEET 2 Change title to POSTING ON SOCIAL MEDIA.

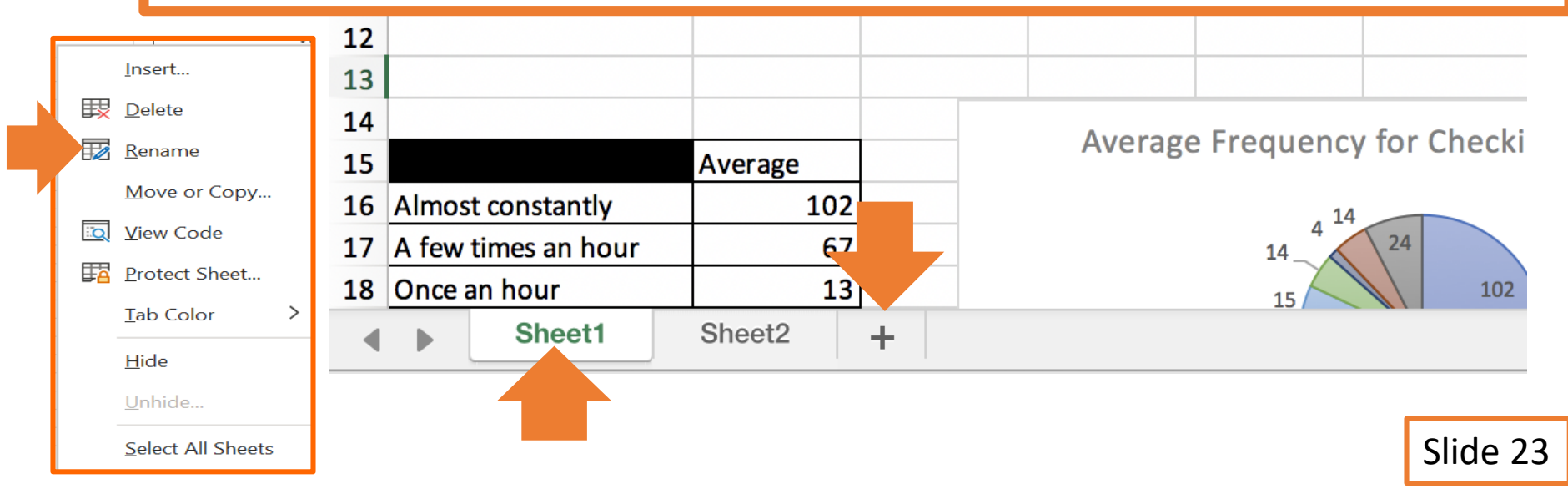

#### **Raw Data Table**

| C1 | 1  |  |
|----|----|--|
|    | Т. |  |

|    | А                     | В    | С      | D | E | F | G | Н |  |
|----|-----------------------|------|--------|---|---|---|---|---|--|
| 1  |                       | Male | Female |   |   |   |   |   |  |
| 2  | Almost constantly     | 24   | 27     |   |   |   |   |   |  |
| 3  | A few times an hour   | 27   | 22     |   |   |   |   |   |  |
| 4  | Once an hour          | 5    | 7      |   |   |   |   |   |  |
| 5  | A few times daily     | 42   | 67     |   |   |   |   |   |  |
| 6  | Once a day            | 18   | 14     |   |   |   |   |   |  |
| 7  | A few times a week    | 46   | 40     |   |   |   |   |   |  |
| 8  | Once a week           | 26   | 21     |   |   |   |   |   |  |
| 9  | Less than once a week | 70   | 54     |   |   |   |   |   |  |
| 10 | Never                 | 76   | 42     |   |   |   |   |   |  |
| 11 |                       |      |        |   |   |   |   |   |  |
| 12 |                       |      |        |   |   |   |   |   |  |

Recreate this table (Cells A1-C10) on the POSTING ON SOCIAL MEDIA spreadsheet.

Use slides 6 - 7 for reference if needed.

#### **Raw Data Chart**

| Add | d Chart Quick<br>ement Layout Colo                                   | Note that the second second se |        | CHART TITLE<br>Brown Brown<br>Chart and<br>Chart and<br>Ch |                                       | hart Title | Cent 16       | State State | Chart Title |      | Steer<br>Dens Steer<br>Can Steer en en en<br>A Dens en en en<br>A Steer Steer schert<br>Steer steer schert<br>Steer steer schert<br>Steer steer schert<br>Steer Steer schert<br>Steer Steer schert<br>Steer Steer schert<br>Steer Steer schert<br>Steer Steer Steer<br>Steer Steer Steer Steer<br>Steer Steer Steer<br>Steer Steer Steer<br>Steer Steer Steer Steer<br>Steer Steer Steer Steer<br>Steer Steer Steer Steer<br>Steer Steer Steer Steer Steer<br>Steer Steer Steer Steer Steer Steer<br>Steer Steer Steer Steer Steer Steer<br>Steer Steer Steer Steer Steer Steer Steer<br>Steer Steer Steer Steer Steer Steer Steer<br>Steer Steer Steer Steer Steer Steer Steer Steer Steer Steer<br>Steer Steer Stee |     |
|-----|----------------------------------------------------------------------|----------------------------------------------------------------------------------------------------|--------|----------------------------------------------------------------------------------------------------|---------------------------------------|------------|---------------|----------------------------------------------------------------------------------------------------|-------------|------|----------------------------------------------------------------------------------------------------|-----|
| Ch  | Chart 3 $\stackrel{\bullet}{\checkmark}$ $\times$ $\checkmark$ $f_x$ |                                                                                                    |        |                                                                                                    |                                       |            |               |                                                                                                    |             |      |                                                                                                    |     |
|     | A                                                                    | В                                                                                                    | С      | D                                                                                                    | E                                     | F          |               | F                                                                                                    | 1           | I    |                                                                                                    | J   |
| 1   |                                                                      | Male                                                                                                    | Female |                                                                                                    |                                       | Frequenc   | v for Posting |                                                                                                    | cial M      | odia |                                                                                                    |     |
| 2   | Almost constantly                                                    | 24                                                                                                    | 27     |                                                                                                    | Frequency for Fosting on Social Media |            |               |                                                                                                    |             |      |                                                                                                    |     |
| 3   | A few times an hour                                                  | 27                                                                                                    | 22     |                                                                                                    | Never                                 |            |               | _                                                                                                    |             |      |                                                                                                    | -   |
| 4   | Once an hour                                                         | 5                                                                                                    | 7      |                                                                                                    | Once a week                           |            |               |                                                                                                    |             |      |                                                                                                    |     |
| 5   | A few times daily                                                    | 42                                                                                                    | 67     |                                                                                                    |                                       |            |               | _                                                                                                    |             |      |                                                                                                    |     |
| 6   | Once a day                                                           | 18                                                                                                    | 14     | (                                                                                                    | Once a day                            |            |               |                                                                                                    |             |      | -                                                                                                    | - L |
| 7   | A few times a week                                                   | 46                                                                                                    | 40     |                                                                                                    | Once an hour                          | ·          |               |                                                                                                    |             |      |                                                                                                    |     |
| 8   | Once a week                                                          | 26                                                                                                    | 21     |                                                                                                    | Almost constantly                     |            |               |                                                                                                    |             |      |                                                                                                    |     |
| 9   | Less than once a week                                                | 70                                                                                                    | 54     |                                                                                                    | Amost constantly                      | 0 10       | 20 20         | 40                                                                                                    | 50          | 60   | 70                                                                                                    | 80  |
| 10  | Never                                                                | 76                                                                                                    | 42     |                                                                                                    |                                       | 0 10       | 20 30         | 40                                                                                                    | 50          | 00   | 70                                                                                                    | 80  |
| 11  |                                                                      |                                                                                                    |        |                                                                                                    |                                       |            | Female        | Male                                                                                                    |             |      |                                                                                                    |     |
| 12  |                                                                      |                                                                                                    |        | Ĺ                                                                                                    |                                       |            |               |                                                                                                    |             |      |                                                                                                    | ü   |
| 13  |                                                                      |                                                                                                    |        |                                                                                                    |                                       |            |               |                                                                                                    |             |      |                                                                                                    |     |

# Recreate the CLUSTERED BAR chart for cells A1-C10 on the POSTING ON SOCIAL MEDIA spreadsheet.

Use slides 9-11 for reference if needed.

#### **Average Data Table**

|    | A                     | В       | С | D | E |
|----|-----------------------|---------|---|---|---|
| 13 |                       |         |   |   |   |
| 14 |                       |         |   |   |   |
| 15 |                       | Average |   |   |   |
| 16 | Almost constantly     | 26      |   |   |   |
| 17 | A few times an hour   | 25      |   |   |   |
| 18 | Once an hour          | 6       |   |   |   |
| 19 | A few times daily     | 55      |   |   |   |
| 20 | Once a day            | 16      |   |   |   |
| 21 | A few times a week    | 43      |   |   |   |
| 22 | Once a week           | 24      |   |   |   |
| 23 | Less than once a week | 62      |   |   |   |
| 24 | Never                 | 59      |   |   |   |
| 25 |                       |         |   |   |   |

# Recreate this table (Cells A15 – B24) on the POSTING ON SOCIAL MEDIA spreadsheet.

Use slides 13-16 for reference if needed.

#### **Average Data Chart**

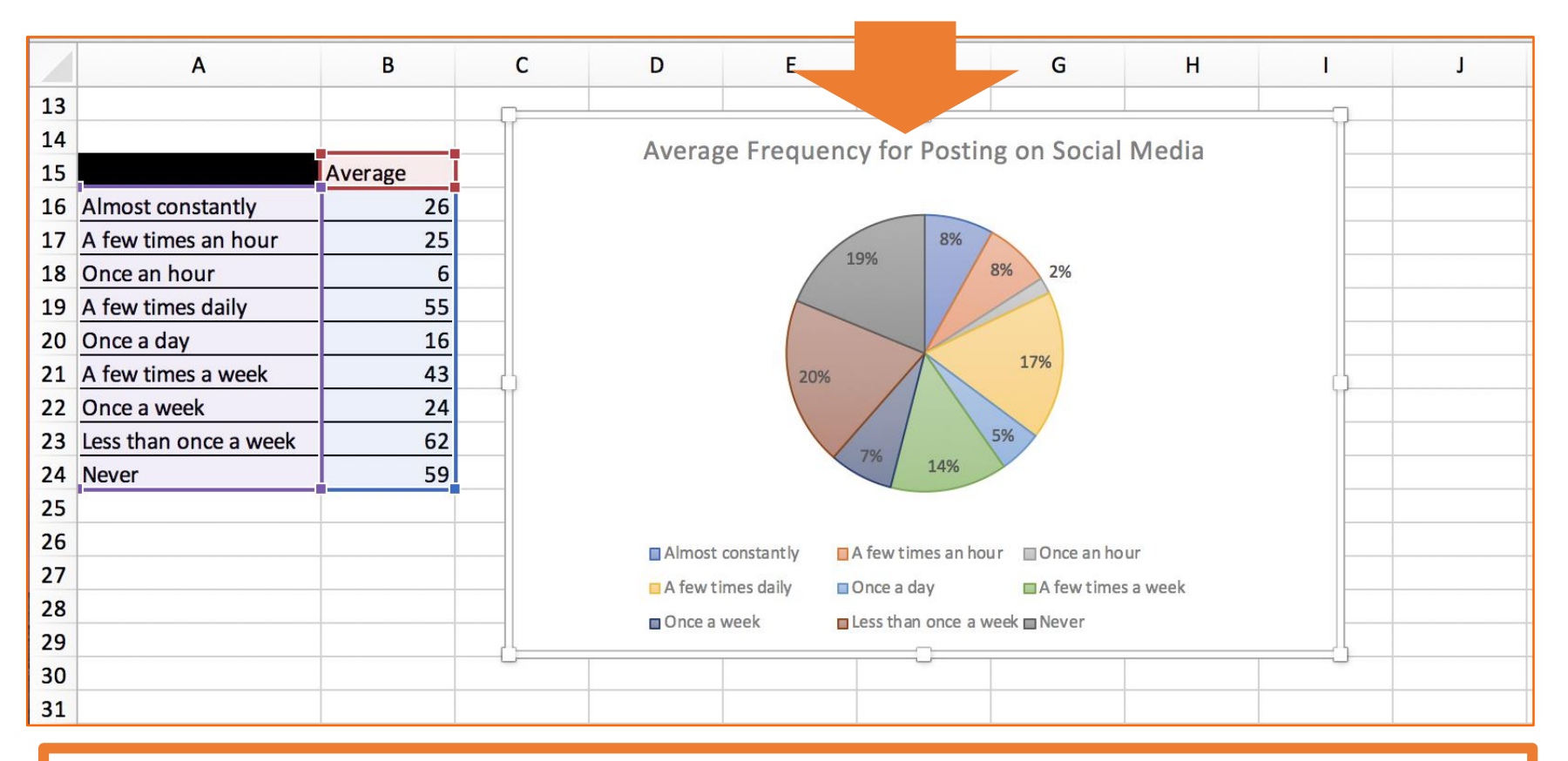

# Recreate the PIE chart for cells A15 – B24 on the POSTING ON SOCIAL MEDIA spreadsheet.

Use slides 18-21 for reference if needed.

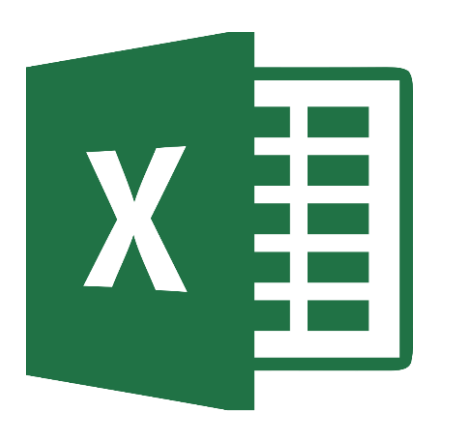

## Saving Spreadsheet

#### **SAVE TO ONE DRIVE**

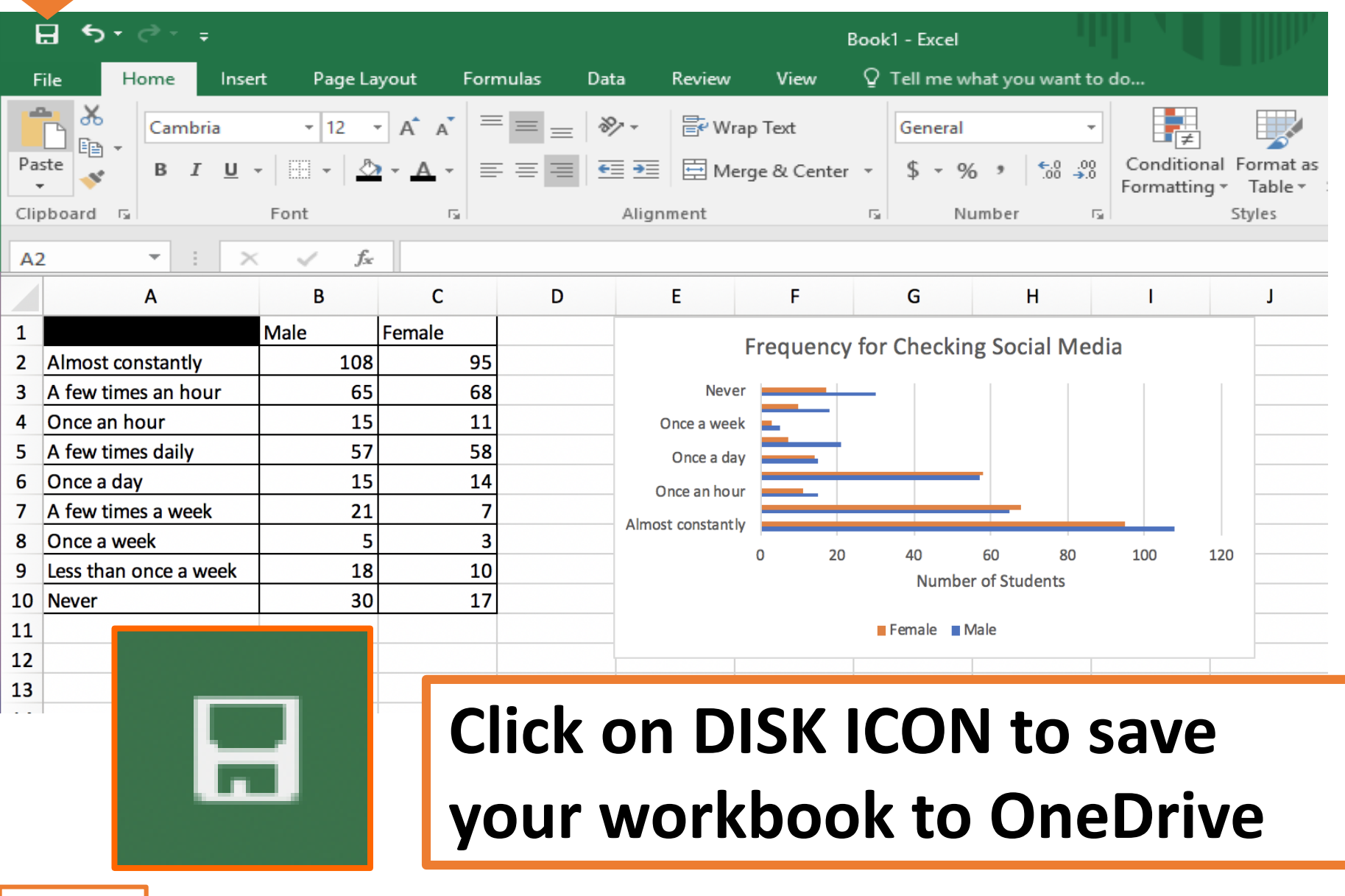

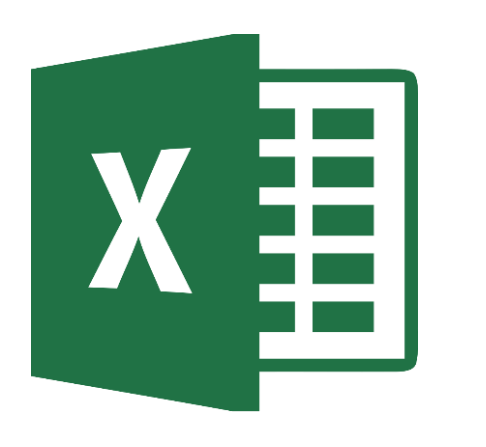

# X Turning In Assignment

#### **TURN IN ASSIGNMENT**

| Conversations Files Clas          | s Notebook Assignments  |                                                                                                | ⊾ <sup>7</sup> Ö |  |  |  |
|-----------------------------------|-------------------------|------------------------------------------------------------------------------------------------|------------------|--|--|--|
| K Back                            |                         | Turn ir                                                                                        | <b>,</b>         |  |  |  |
| Checking/P                        | Posting On Social Media | <ul> <li>Due Date</li> <li>Thu May 30, 2019 at 11:59 PM</li> </ul>                             |                  |  |  |  |
| Instructions<br>Use the direction | booklet to help you.    | <ul> <li>Points</li> <li>50 points possible</li> </ul>                                         |                  |  |  |  |
| Reference materials<br>None       |                         |                                                                                                |                  |  |  |  |
| My work                           |                         |                                                                                                |                  |  |  |  |
| × I checkpost                     | socialmedia.xls •••     |                                                                                                |                  |  |  |  |
| + Add work                        |                         | <ol> <li>Verify that your document is<br/>under MY WORK.</li> <li>Click on TURN IN.</li> </ol> |                  |  |  |  |